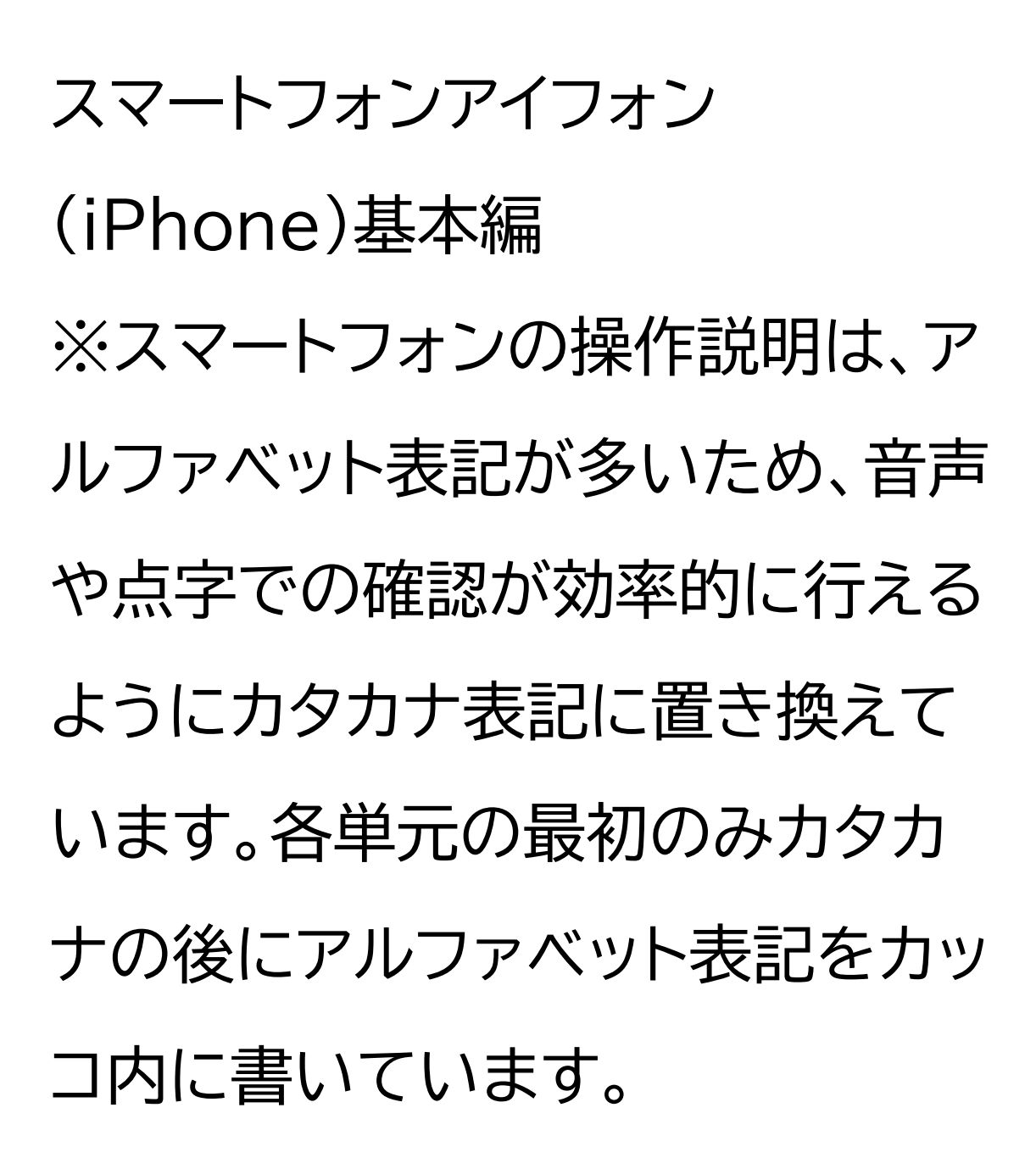

ライン(LINE)を使ってみよう

### 目次

- 1 ラインの使い方
- 1-A ラインとは
- 1-B ラインのインストール
- 1-C ラインのレイアウト
- 1-D 友だち追加について
- 1-E キューアール(QR)コードを

使った友だちの追加

1-F 友だち追加後の操作方法(相 手の端末)

1-G リストから友だちのホーム画 面を開く

# 1-H 友だちのホーム画面での操作 方法

- 1-I シリ(Siri)を利用したトークの開 始のしかた
- 1-J Siriを利用したライン通話のし かた
- 1-K Siriを利用したトークの確認の しかた
- 1-L トークの確認方法
- 1-M トークルームでのメッセージの

やりとり

1-N スタンプについて

付録 ラインの初期設定について ラインへの携帯電話の認証 アカウントの新規登録 友だちの追加設定・年齢確認 情報利用に関するお願い

### 1 ラインの使い方

1-A ラインとは ラインってどんなアプリ? ラインとはエスエヌエス(SNS)のひ とつで、メッセージ送信や通話がで

きるコミュニケーションアプリです。 メールのように件名を入れる必要 はなく、実際に話をしているかのよ うに、短い文章で気軽にメッセージ のやりとりをできるのが特徴です。 音声通話やビデオ通話も可能で、 インターネット環境があれば無料で 使うことができます。また、個人間 のやりとりだけでなく、複数人でも メッセージ送信や音声通話・ビデオ 通話を行うことが可能です。

日本でも多くの人がラインを利用 しており、主要な連絡方法の一つ となっています。ただ、個人情報に 関わる問題もあるため、機密情報 などはラインで送らないようにしま しょう。

1-B ラインのインストール ラインをインストールします。 ①ホーム画面でアップストア(App Store)をダブルタップします。 ②「検索」をダブルタップします。 ③検索枠に「らいん」と入力します。 カタカナやアルファベットでも検索 できます。音声入力を使うこともで きます。 ④右下の検索ボタンをダブルタッ プします。

⑤「入手」をダブルタップします。 ⑥インストールが完了すると表示 が「開く」に変わります。

1-C ラインのレイアウト ラインアプリのレイアウトについて

ご説明いたします。 ラインアプリには、画面下部にタブ メニューと呼ばれる場所があり、5 つのボタンが横に並んでいます。ボ タンを選んでダブルタップすると、 それぞれ対応した画面に切り替わ ります。初期設定では左から、ホー ム、トーク、ブーム(VOOM)、 ニュース、ウォレットとボタンが配 置されています。 ラインでは項目間は左右のスワイ プで移動することができますが、

ブメニューから開いた画面は項目 数がとても多いので、スワイプだけ で移動すると時間がかかる場合が あります。 画面の上部(スピーカーの下)を触 り、その場所から右スワイプで進ん でいく方が早く移動できる時もあ ります。2本指上フリックで最初の 項目から全文読み上げ等を使用す ることで画面の上部から操作する ことも可能です。色々な操作方法 があるので試してみてください。

1-D 友だち追加について ラインではトーク(メッセージのこ と)を送ることができる人のことを 「友だち」と呼びます。 連絡先を本体に登録していてもラ イン上で友だち追加をしていない 相手に対してはトークを送ることが できません。 企業が広告目的で作成している公

式アカウントも友だちになることが

できます。

友だち追加にはいくつか方法があ りますが、追加したい相手が近くに いる場合はキューアールコードを 使った方法が一番簡単です。

1-E キューアールコードを使った 友だちの追加 キューアールコードを使って友だち の追加をしましょう。まずは自分側 の操作方法です。 ①ラインを起動し、画面左下のホー ムをダブルタップします。

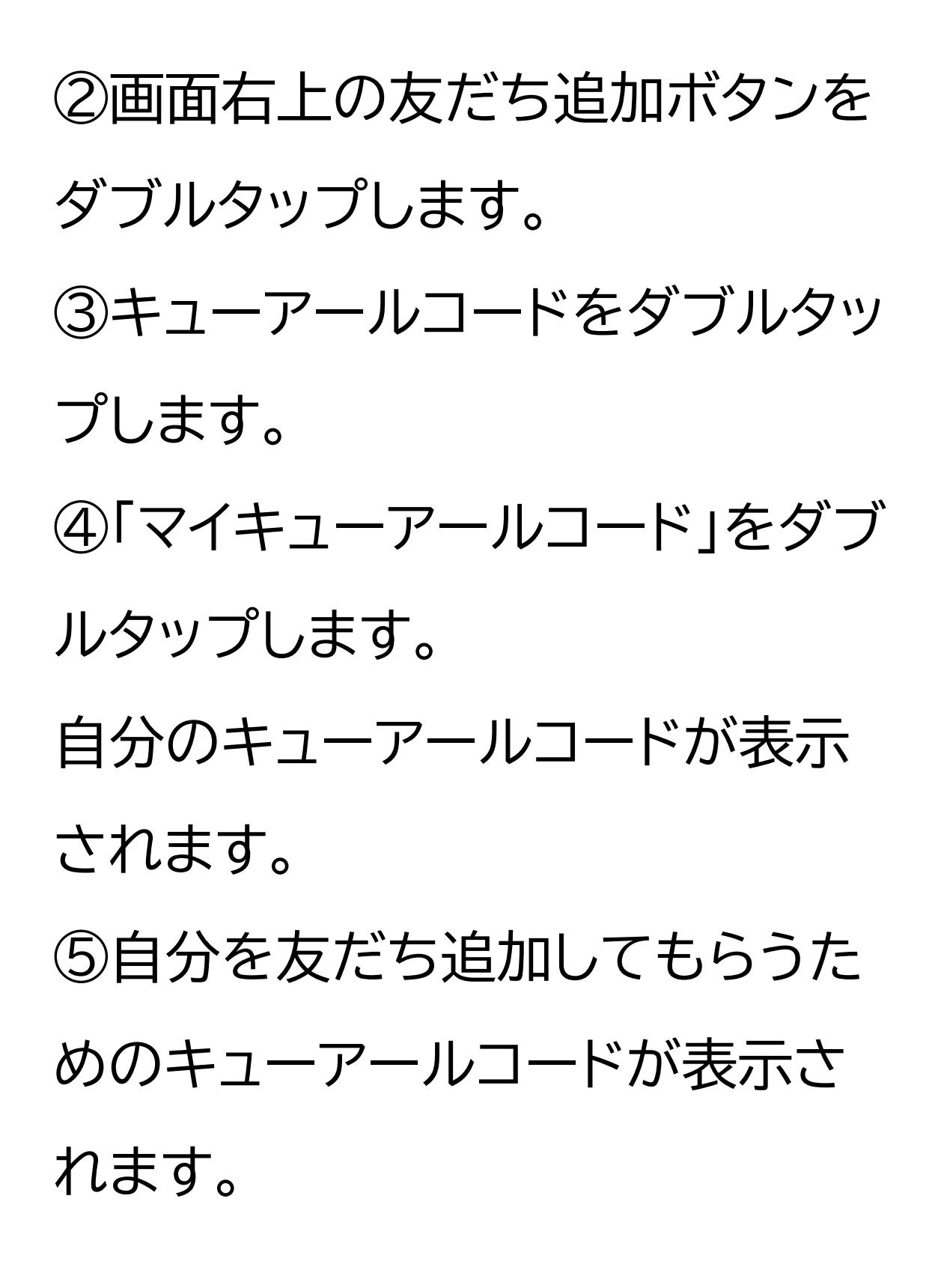

次に、相手側の操作方法です。 ①ラインを起動し、画面左下のホー ムをダブルタップします。 ②画面右上の友だち追加ボタンを ダブルタップします。 ③キューアールコードをダブルタッ プします。 ④相手は、自分が表示したキュー アールコードを読み取ります。 ⑤「追加」をダブルタップすると友 だちに追加されます。 今ご説明した方法と同じ流れで

相手にキューアールコードを表示し てもらい、自分がそのキューアール コードを読み込むことで、自分の友 だちリストに相手を登録すること ができます。

1-F 友だち追加後の操作方法(相 手の端末) 相手が承認後の登録方法です。相 手のキューアールコードの読み取り を行った場合はここでの登録の必 要はありません。 ①画面右上の友だち追加ボタンを ダブルタップします。 ②「知り合いかも?」リストに先ほ どの相手が追加されています。 ③右スワイプで相手の名前を選択 します。 ④友だち追加と読み上げるボタン をダブルタップします。 これで相手の名前が自分の友だち リストに追加されます。

1-G リストから友だちのホーム

#### 画面を開く

次に、リストから友だちのホーム画 面を開きます。 ①ラインを起動し、画面左下のホー ムをダブルタップします。 ②画面上部を左右にスワイプし「す べて見る」をダブルタップします。 ③右スワイプで任意の友だちの名 前を読む箇所を探し、ダブルタップ します。

④友だちのホーム画面が開きます。

## 1-H 友だちのホーム画面の操作 方法 友だちのホーム画面の説明です。

友だちに関する設定やトークや通 話のボタンが並んでいる場所です。 画面中央には、友だちが設定した 「アイコン」と言われる画像や背景 となる画像が表示されています。 友だちのホーム画面は、右スワイプ で進んでいきます。 画面下部に左からトークボタン、

音声通話ボタン、ビデオ通話ボタン があります。それらのボタンより少 し上に表示名の変更ボタンがあり ます。 左上の戻るボタンをダブルタップ

で友だちリストに戻ります。

ホーム画面の操作方法です。 ①トークボタン ダブルタップで友だちのトークルー ムに移動できます。 トークルームとはトークの送信や 確認ができる画面です。 ②音声通話ボタン ダブルタップすると、音声通話を開 始しますか?と確認が入ります。 右スワイプで開始を選び、ダブル タップすると通話が開始されます。 ③ビデオ通話ボタン ダブルタップすると、ビデオ通話を 開始しますか?と確認が入ります。 右スワイプで開始を選び、ダブル タップすると通話が開始されます。 ④表示名を変更ボタン

友だちの表示名を任意の名前に変 更できます。 ボタンをダブルタップし任意の名 前を入力後、保存をダブルタップし ます。

1-I Siriを利用したトークの開始 のしかた

トークはSiriを利用し音声でも送る ことができます。以下、手順になり ます。

①Siriを起動し、「〇〇さんにライ

# ンでメッセージを送って」と声をか けます。 ポポンと鳴ってから話しかけましょ う。 ②「内容はどうしますか?」と聞か れるので送りたい内容をSiriに伝 えます。 この時、間が開いてしまったりする と途中で送信確認に入ってしまう ので、事前に送る内容を考えてお きましょう。 ③Siriから「〇〇さんへのメッセー

ジは次の通りです」と聞こえた後、 入力した内容が読み上げられます。 ④「送信してよろしいですか?」と 聞かれるので「はい」と答えます。 送らない場合は「キャンセル」と答 えます。

Siriを利用しトークを送る際の注 意点です。 ①「〇〇にラインでメッセージを 送って」と正確に伝えましょう。 例えば「〇〇にラインして」などと 曖昧に伝えないようにします。うま くいく可能性もありますが、ライン の通話になってしまったり、反応し なかったりする場合があります。 ②ラインで登録されている名前を 使いましょう。 「〇〇さんに」の〇〇部分は、ライン 上で友だち登録されている名前で ないと認識されません。 少しでも登録名が違うと認識され ない場合があるので注意しましょ

う。ラインの登録名は連絡先アプリ の登録名とは違う場合があるので、 必ずラインアプリ上の名前を確認し ましょう。 ラインの名前は友だちリストやトー クルームで確認できます。 どうしても認識されない場合は友 だちの名前を変更してみましょう。

1-J Siriを利用したライン通話の しかた ライン通話はSiriを利用し音声で

もかけることができます。 ①Siriを起動し、「〇〇さんにライ ン通話をかけて」と伝えましょう。 ポポンと鳴ってから話しかけましょ う。 ②ライン通話が開始されます。 ③ライン通話を切る時は2本指で 画面をダブルタップします。 また、注意点はトークを送るときと 同じです。 ①「〇〇にラインで通話をかけて」 と正確に伝えましょう。

②ラインで登録されている名前を 使いましょう。

1-K Siriを利用したトークの確認 のしかた Siriでトークの内容を確認すること ができます。 ①Siriを起動し、「〇〇からのライ ンを読んで」と伝えましょう。 ポポンと鳴ってから話しかけましょ う。

②最新のメッセージを読みあげま

## す。

# ③「返信しますか?」と聞かれるの で、「はい」と答えると返信を作成 することができます。

- 以降の流れはトーク送信と同じで す。
- また、注意点はトークを送るときと 同じです。
- ①「〇〇のラインを呼んで」と正確

に伝えましょう。

②ラインで登録されている名前を 使いましょう。 1-L トークの確認方法 友だちから届いたトークを確認し ましょう。

①ラインを起動し、画面左下のトー クをダブルタップします。 ②トークの画面に移動します。 ③左右にスワイプし、トークを確認 したい相手をダブルタップします。 ④トーク画面が表示されます。 自分が送ったトークが画面右、相手 から送られてきたトークが画面左

に表示されています。友だちから のラインを確認できる場所のこと をトークルームと言います。 ⑤画面の左下をタッチし、読み上げ 音声から最新トークを探します。 トーク間はスワイプでも移動できま す。 また、トークルームを開いた際の読 み上げ開始位置は一定ではなく、 最新トークのときもあれば、少し前 のトークまで戻っている場合もあ るため、状況によりタッチとスワイ

プで移動し、確認しましょう。 一番下に表示されているのが最新 のトークなので、そこを目指して進 んでいくといいでしょう。 「ここから未読」と読み上げる時も あります。 ⑥画面左上の戻るボタンをダブル タップすると、トークリストに戻りま す。

1-M トークルームでのメッセージ のやりとり

トークルームからトークを送ること ができます。 ①画面下部のテキストフィールドと 読み上げる箇所をダブルタップし ます。 ②メッセージを入力します。音声で も入力できます。 ③テキストフィールド右の送信ボタ ンをダブルタップします。 ④左スワイプで戻ると、自分の送っ たメッセージが確認できます。

1-N スタンプについて トークでは文字の代わりに絵を送 るスタンプという機能があります。 様々な種類のスタンプがあり、ダイ レクトな感情を表すことができる 機能になっていますが、画面読み 上げ機能では「スタンプ」と読み上 げるだけになっています。 最初から3種類ほど無料で使える スタンプセットがついています。ス タンプより少し小さめのサイズの絵 文字も使用できますが、こちらも

スタンプと同じく、絵文字と読み上 げるのみです。 スタンプに音声が付いた「音声付き スタンプ」というものもあり、スタン プを送ると相手には絵と音声が送 られます。音声付きスタンプは有料 ですが、スタンプショップで数多く 発売されています。スタンプショッ プは、ホーム画面でスタンプと書か れている箇所をダブルタップする と表示することができます。

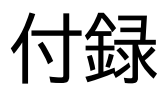

#### ラインの初期設定について

ラインへの携帯電話の認証 ラインから携帯電話番号の認証を しましょう。 ①ラインのマークをダブルタップし ます。 ②「新規登録」をダブルタップしま す。

③ご自身の電話番号を入力し、緑 の矢印をダブルタップします。 ④「送信」をダブルタップします。 ⑤ホーム画面に戻りメッセージの マークをダブルタップします。 ⑥ラインからのショートメッセージ で認証番号を確認します。 ⑦ホーム画面に戻りラインのマーク をダブルタップします。 ⑧ラインの画面で認証番号を入力 します。

アカウントの新規登録 アカウントの新規登録をしましょう。 ①「アカウントを新規作成」をダブ ルタップします。 ②名前を入力し緑の矢印をダブル タップします。 ③画面で上下に同じ内容を2度入 力し、緑の矢印をタップします。 この時、同じパスワードを2回入力 します。

友だちの追加設定・年齢確認 友だちの追加設定・年齢確認をし ましょう。

「友だち自動追加」と「友だちへの 追加を許可」は便利な機能ですが 使い方には注意が必要なためここ ではいったんオフにして設定を進 めます。 ①緑のチェックマークをダブルタッ プしオフにします。 この画面で、連絡先へのアクセスを 求められる場合があります。 ②緑の矢印をダブルタップします。 ③「あとで」をダブルタップします。

情報利用に関するお願い サービス向上のための情報利用に 関する同意は任意です。 ①次に「サービス向上のための情 報利用に関するお願い」が表示さ れます。 こちらも任意ですので、同意/非 同意どちらでも構いません。差し支 えなければ「同意する」をダブル タップします。 ②「同意する/しない」の選択後、 「OK」をダブルタップします。

### これでラインの登録は完了です。